Welcome to the On-Line Classified Staff Evaluation System.

The **<u>Chief</u>** is responsible for the following:

- Assigning the Supervisors and Reviewers within the organization who will complete and approve evaluations
- Assigning one or more **Designees** who can assist in assigning Supervisors and Reviewers within the organization

| A CONTRACT OF CONTRACT OF CONTRACT | Los Angeles Unified School Dis<br>Staff Evaluation System                                                           | strict                                                                                         |                           | https://myapps.lausd.net/eval                                      |
|----------------------------------------------------------------------------------------------------|----------------------------------------------------------------------------------------------------|------------------------------------------------------------------------------------------------|---------------------------|--------------------------------------------------------------------|
| Home                                                                                                    |                                                                                                    |                                                                                                |                           |                                                                    |
|                                                                                                    | LOG ON TO STA                                                                                                    | FF EVALUATION SYSTEI                                                                           | Ν                         | Login using your Single Sign-on username and password.             |
|                                                                                                    | Username                                                                                                    |                                                                                                |                           |                                                                    |
|                                                                                                    | Password                                                                                                    |                                                                                                |                           |                                                                    |
|                                                                                                    | Log in                                                                                                    |                                                                                                |                           |                                                                    |
|                                                                                                    | Enter your Single Sign-On(email)<br>eg. (marysmith@ <del>lausd.net</del> , mssm<br>• Do not add domain name (@lausd | username and password to Log<br>Ith <del>@yourcharter.com</del> )<br>I.net, @lausd.k12.ca.us). | In.                       |                                                                    |
| Home Ad<br>Your session will expire                                                                                                    | inin<br>: III: 60 minutes                                                                                           |                                                                                                |                           |                                                                    |
| Name                                                                                                    | Companyation.                                                                                                    | Employee No.                                                                                   |                           | Make sure to save any changes you make in the system before moving |
| Job Title                                                                                                    | PERSONNEL DIRECTOR                                                                                                  | Location                                                                                       | PERS CMSN/STAFF (1003501) | to the next task                                                   |
| Available opti                                                                                                    | Available options: Evaluations Assigned To Me *                                                                     |                                                                                                |                           | The first task of the Chief is to Assign Supervisors and Reviewers |
|                                                                                                    | Assign Supervisors/Revie                                                                                            | wers »                                                                                         |                           |                                                                    |
|                                                                                                    | Designees/Organizational                                                                                            | Chart »                                                                                        |                           |                                                                    |
|                                                                                                    | My Evaluation »                                                                                                    |                                                                                                |                           |                                                                    |
|                                                                                                    |                                                                                                    |                                                                                                |                           |                                                                    |

| Assign Supervisors and Review                                           | ers                                                                                                    |                                                                              |                                                                                                    |
|-------------------------------------------------------------------------|----------------------------------------------------------------------------------------------------|------------------------------------------------------------------------------|----------------------------------------------------------------------------------------------------|
| Los Angeles Unified School Di<br>Staff Evaluation System           Name | Istrict                                                                                                    | CES (1000001)                                                                | As Chief, you are be able to assign Supervisors and Reviewers the employees.                                                                                                    |
| Location<br>                                                            | Assign Supervisors and Reviewers          cLASSIFIED EMPLOYMENT SERVICES         ef       Designees         ef       Designees         FROHWEIN, MATTHEW         UNDERWOOD, MARIA (         SEGEE, EVA (         •         •         •         •         •         •         •         •         •         •         •         •         •         •         •         •         •         •         •         •         •         •         •         •         •         •         •         •         •         •         •         •         •         •         •         •         •         •         •         •         •         •         •         •         •         • | AddEconal Reviewer/Supervisor  Result: 66  ARLA (vorceuv.vr)  ARREN, ROBYN ( | Use the drop-down menus under Supervisor and Reviewer to select or change the Supervisor or Reviewer that will conduct the evaluation and review the completed evaluation for each employee.<br>If no reviewer is needed, please select "No Reviewer" from the drop down menu.<br>If you do not see the name of the individual that you would select as the supervisor or reviewer on the drop down menu, select the box "Additional Reviewer/Supervisor" and the following will pop-up |
| FERNANDEZ, EMILY KONNEL                                                 | -No reviewer-     -No reviewer-     -No reviewer-     -No reviewer-     -No reviewer-     -No reviewer-     -No reviewer-     -No reviewer-                                                                                                    | • • • • • • • • • • • • • • • • • • •                                        | Enter the name of the person, select it and click on "Add<br>Supervisor/Reviewer". The name will now be visible in the drop-down<br>menu and you may select him/her as supervisor/reviewer.                                                                                                    |
| GILMORE, KAREN                                                          | LY, CHAN ( -No reviewer-                                                                                                    | - •                                                                          | Save your changes before moving on to the next page or task.                                                                                                    |
|                                                                         | 1 2 3 4 View all                                                                                                    |                                                                              | After saving your assignments, select the "Home" button on the upper<br>left hand corner to go back to the landing page.                                                                                                    |

| Designees/Organiza                                                                                                    | tional Chart                                                                                                    |                                                                                                    |                                          |                                                                                                    |
|----------------------------------------------------------------------------------------------------|----------------------------------------------------------------------------------------------------|----------------------------------------------------------------------------------------------------|------------------------------------------|----------------------------------------------------------------------------------------------------|
| Home                                                                                                    |                                                                                                    |                                                                                                    |                                          |                                                                                                    |
| Name                                                                                                    | Employee No.                                                                                                    |                                                                                                    |                                          | A <b>Designee</b> is someone assigned by the Chief to determine the Supervisors and Reviewers of the employees in the department. A                                                                                                    |
| Job Title ASST DIR, PE                                                                                                    | Job Title ASST DIR, PERSONNEL                                                                                                    |                                                                                                    | CLASSIFIED EMPLOYMENT SERVICES (1060601) | Designee is the Chief's proxy, and has exactly the same rights as the                                                                                                    |
|                                                                                                    |                                                                                                    |                                                                                                    |                                          | Chief.                                                                                                    |
| Available options:                                                                                                    | Evaluations Assigned To Me »                                                                                                    |                                                                                                    |                                          |                                                                                                    |
| F                                                                                                    | Assign Supervisors/Reviewers »                                                                                                    |                                                                                                    |                                          | You will be able to see your Department's Organizational Chart, as well<br>as the Designees that have already been assigned. You will be able to                                                                                                    |
| L                                                                                                    | Designees/Organizational Chart                                                                                                    |                                                                                                    |                                          | assign Designees. You may also remove Designees if necessary.                                                                                                    |
|                                                                                                    | My Evaluation »                                                                                                    |                                                                                                    |                                          | Salact Designees (Organizational Chart                                                                                                    |
|                                                                                                    |                                                                                                    |                                                                                                    |                                          | Select Designees/Organizational Chart                                                                                                    |
| Instructions<br>- Click III to view employees in th<br>- Click III to view or assign new<br>- PERS CMSN/STAFF (1)<br>- CLASSIFIED GRI<br>- CLASSIFIED GRI<br>- CLASSIFIED EMP<br>- CLASSIFIED EMP<br>- CLASSIFIED EMP<br>- D-TCHR ASI | Organiz<br>at cost center<br>designees to that cost center<br>10003501 1 27 GOULD, KARLA III 1<br>2005C 01060301 1 0 GOULD, KARLA<br>LOYMENT SERVICES 01060601 1 57<br>3T POOL 01995401 1 0 SEGEE, EVA | GOULD, KARLA III 1:<br>GOULD, KARLA III 1:<br>ILD, KARLA III 1:<br>SEGEE, EVA III 1:<br>IL 1:<br>SEGEE, EVA III 1:<br>IL 1:<br>SEGEE, EVA III 1:<br>IL 1:<br>IL | port by<br>enter                         | Legend:         Click on II lcon to view employees in the cost center         Click on II lcon to view the number of employees in the cost center         Click on II lcon to view or assign designees to the cost center         Select II to add a Designee |
| Hone<br>Instruction<br>+ Click III                                                                                                    | CHIEF GOULD, KA                                                                                                    | Date           5/2/2016           4/29/2016                                                                                                    |                                          | Enter the name or employee number (including leading zeroes) of the<br>designee in this field. When the name shows up, select the name and<br>click "Assign designee"<br>You may also remove Designees from this page                                         |